# APTA Clinical Performance Instrument (CPI) 3.0

- Cl's, if you need a new CPI account, you may use either your professional or personal email address. Your school email address will not work if you have an old CPI student account. Please send your preferred email address Bre'onca Wall at wallb@wssu.edu. She will set up your new CI account in CPI.
- Cl's, be sure to let your student know the email address you used for CPI training.

# CPI 3.0 Quick Start

- If this is your first time using CPI 3.0 (launched May 2023), you will need to complete the new CPI Training
- Links to Training
  - For Students: <u>https://learningcenter.apta.org/p/CPI-30\_PT-Students</u>
  - For Cl's: <u>https://learningcenter.apta.org/p/CPI-3\_CI-SCCE</u>
- Click on Register (free), Complete the required steps using your APTA login. If you don't already have an APTA login and are not an APTA member, you will still be able to register for free.
  - 1. APTA CPI 3.0 CI/SCCE Training video (approximately 26 minutes)
  - 2. Acknowledgement of Copyright
  - 3. Training Assessment (unlimited attempts)
  - 4. Save the CEU certificate

Go to apta.org
 Log in or create

 a free account
 Select "Your
 Career"

<text>

HELPING YOU THRIVE »

BUILDING OUR COMMUNITY »

Log in

YOUR CAREER

Search

YOUR PRACTICE

TRANSFORMING SOCIETY >

Ð

Join / Renew

APTA AND YOU

Q

ADVOCACY

PATIENT CARE

#### **Featured Content**

MENU

hysical Thera

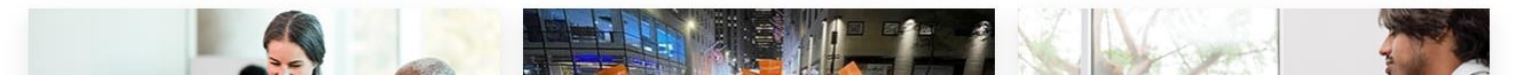

# 3. Go to Learning Center

#### MENU American Physical Therapy Association

YOUR CAREER YO

YOUR PRACTICE

Search

Log in 💄

E PATIENT CARE

ADVOCACY APTA AND YOU

Join / Renew

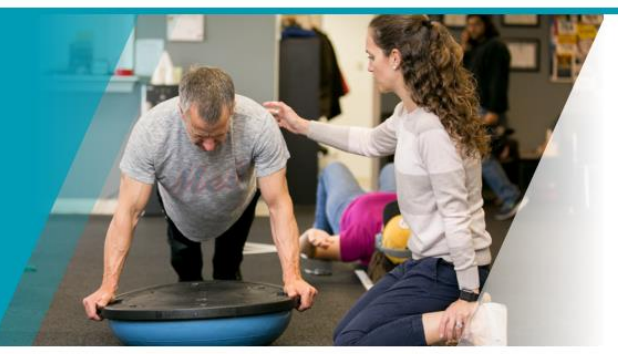

Q

#### Your Career

APTA is here to support you throughout your career as a PT or PTA.

We offer outstanding online learning through the <u>APTA Learning</u> <u>Center</u> and host the most dynamic physical therapy conference in the country, <u>APTA's Combined Sections Meeting</u>.

We want to help you pursue your professional dreams!

From pursuit of graduation to maintenance of specialization, we help you move forward in your career.

Use your <u>APTA membership benefits and discounts</u> to support you along the way.

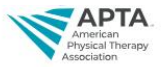

SHOP + LEARN SWEEPS

Enter to win a \$500 Amazon.com Gift Caro." No purchase necessary. Void where prohibited. Sweepstakes ends 11/30/23. Restrictions apply, see amazon.com/gc-legal 3 WINNERS!

4. Search "CPI 3.0"
5. Select "APTA CPI 3.0 CI/SCCE
Training" if you are a clinical instructor, "PT Student
Training" if you are a student

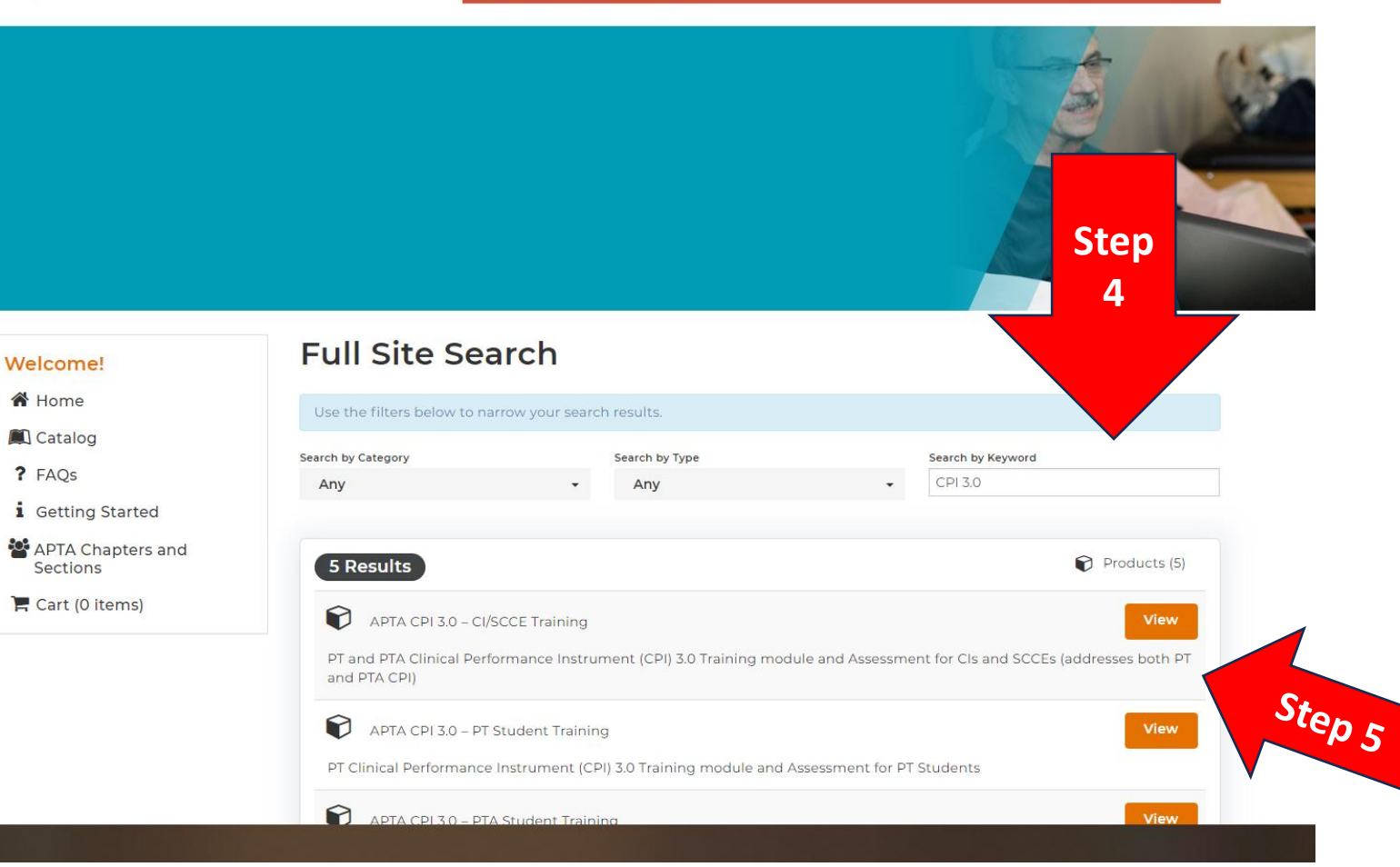

6. Click Register.This is free even if you are a non-APTA member

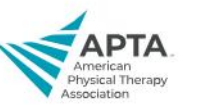

Log In 🛎 Search...

1....

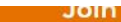

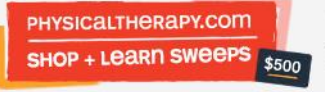

Enter to win a \$500 Amazon.com Gift Card\* "No purchase necessary. Void where prohibited. Sweepstakes ends 11/30/23. Restrictions apply, see amazon.com/gc-legal

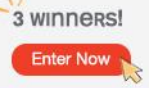

## APTA Learning

### Center

Your Access to Trusted Continuing Education

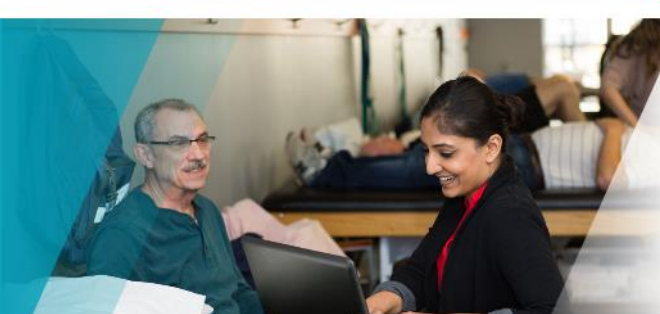

Q

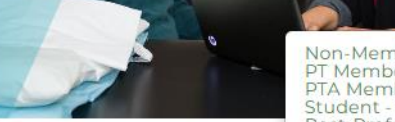

Non-Member - Free! PT Member - Free! PTA Member - Free! Student - Free! Post-Professional Student -Free!

## APTA CPI 3.0 – CI/SCCE Training

Register

Already registered? Log in now

Overview Instructions Contents (5)

PT and PTA Clinical Performance Instrument (CPI) 3.0

Training module and Assessment for CIs and SCCEs (addresses both PT and PTA CPI)

The goal of the training module is to equip CIs and SCCEs to accurately assess both PT and PTA student's performance using the CPI 3.0. The assessment includes 21 questions and a passing score for successful completion of this training is 100%. You may take this assessment as many times as you need to achieve a passing score.

#### 📜 Cart (0 items)

Sections

i Getting Started

APTA Chapters and

Welcome!

A Home

Catalog

? FAQs

# ☆ APTA CPI 3.0 – PT Student Training

✓ You are registered!

7. Begin with the video
8. Complete the training assessment

|                                                                                                    |                                                        |                                                                                                  | 0%                                                                            |                   |   |
|----------------------------------------------------------------------------------------------------|--------------------------------------------------------|--------------------------------------------------------------------------------------------------|-------------------------------------------------------------------------------|-------------------|---|
|                                                                                                    |                                                        |                                                                                                  |                                                                               |                   |   |
| erview                                                                                                    | Instructions                                           | Contents (5)                                                                                     |                                                                               |                   |   |
| ey: 🗸                                                                                                    | Complete 🔶 N                                           | Next 🗙 Failed                                                                                    | + Available 🔺 Locked                                                          |                   |   |
| Note<br>time                                                                                                    | e: This training is na<br>on a slide.                  | arrated. Adjust the                                                                              | volume as needed. Use "pause" to spend                                        | d more View Video | 0 |
| Note time                                                                                                    | a: This training is na<br>e on a slide.<br>Acknowledge | arrated. Adjust the<br>ment of Copy                                                              | volume as needed. Use "pause" to spend<br>rright                              | d more            | 2 |
| <ul> <li>→ Note time</li> <li>▲ ♥ 1</li> <li>▲ ♥ 1</li> <li>16 0</li> </ul>                                                                                                    | Acknowledge<br>Training Asse                           | arrated. Adjust the<br>ment of Copy<br>ssment<br>ted attempts   16/                              | volume as needed. Use "pause" to spend<br>vright<br>/16 points to pass        | d more            | 2 |
| <ul> <li>→ Note time</li> <li>▲ ♥ 1</li> <li>▲ ♥ 1</li> <li>16 0</li> <li>▲ ♥ 0</li> <li>▲ ♥ 0</li></ul> | Training Asse CEU Certificat Credits available         | arrated. Adjust the<br>ment of Copy<br>ssment<br>ted attempts   16,<br>te<br>Certificate availab | volume as needed. Use "pause" to spend<br><b>rright</b><br>/16 points to pass | d more            | > |

# Helpful chart for rating scale to reference during assessment

| Rating Scale              | Beginning<br>Performance                                 | Advanced<br>Beginner<br>Performance | Intermediate<br>Performance              | Advanced<br>Intermediate<br>Performance | Entry-Level<br>Performance                                                                                             | Beyond<br>Entry-Level<br>Performance |
|---------------------------|----------------------------------------------------------|-------------------------------------|------------------------------------------|-----------------------------------------|----------------------------------------------------------------------------------------------------|--------------------------------------|
| Supervision<br>Percentage | 75 – 100% non-complex<br>100% complex                    |                                     | Less than 50% non-complex 25-75% complex |                                         | 0%; Capable of<br>working independently for<br>non-complex and complex<br>and seeks guidance as<br>necessary.          |                                      |
| Caseload<br>Percentage    | No Caseload or may begin to share a caseload with the CI |                                     | 50-75% entry level caseload              |                                         | Capable of maintaining 100%<br>entry level (i.e., new graduate<br>caseload for that setting and<br>patient population. |                                      |

9. Make sure to save your Certificate. It can also be accessed later by logging in again and returning to the Learning Center

# APTA Learning Center

Your Access to Trusted Continuing Education

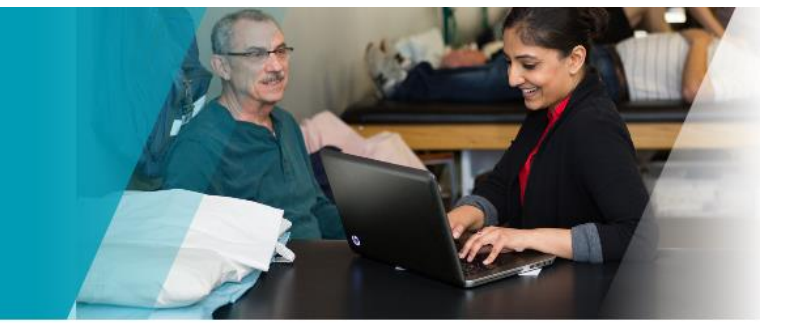

#### Welcome!

- Home
  Profile
  Dashboard
  Catalog
  CEU Certificates/ Transcript
  FAQs
- i Getting Started
- APTA Chapters and Sections

#### Partners

📜 Cart (0 items)

## ☆ APTA CPI 3.0 – CI/SCCE Training

✓ You are registered!

| ey: 🗹 Complete 💽 Next 🔀 Failed 😿 Available 🧾               | Locked                                |
|------------------------------------------------------------|---------------------------------------|
| APTA CPI 3.0 – CI/SCCE Training Video                      |                                       |
| Open to view video.                                        |                                       |
| Acknowledgement of Copyright                               |                                       |
|                                                            |                                       |
| O Training Assessment                                      |                                       |
| 21 Questions   Unlimited attempts   21/21 points to pass   |                                       |
| Survey                                                     |                                       |
| 5 Questions                                                |                                       |
| CEU Certificate                                            | • • • • • • • • • • • • • • • • • • • |
| Up to 0.17 contact hours available   Certificate available | You have earned 0.17 CEU credits.     |
| Download and save certificate for future use.              |                                       |
|                                                            | 🔛 View/Print Your Certificate         |

# New to CPI 3.0

- The "Safety" performance criterion was not included on the PT and PTA CPI 3.0 because safety should be considered with all PT and PTA performance criteria and domains.
- There will be a Significant Concerns Checkbox and Narrative Comment section at the end of each assessment where a CI can indicate if there are any safety concerns with the student.
- A CI or SCCE should still contact the DCE if there are safety concerns with the student.